## *Formatting your USB memory stick for first time use with your Skyline S9:*

Simply inserting the USB stick into your Skyline S9 while the Skyline S9 is powered on will automatically create a main folder called <u>EMB</u> and a sub-folder called <u>Embf</u>. You will see a notification on the LCD screen indicating not to remove the stick and not to power off the machine during this process.

When saving your embroidery files onto the USB stick, <u>you can save them in the Emb/<mark>Embf</mark></u> <u>folder</u>, <mark>or</mark> you can save your embroidery files to the <u>root of the USB</u>.

Make sure your Skyline S9 is in the "embroidery" mode.

To open the designs on your Skyline S9, after you have inserted the USB stick, touch the "open folder" icon on the very bottom of the LCD, to the left of the Set icon. You see choices for where you want to open the file from, the embroidery machine or USB, the icon will highlight black when selected.

If the embroidery files are inside of the Embf folder, touch Embf, you should see the designs, you may have to page through the different hoop sizes.

If the embroidery files are on the root of the stick (not inside of any folder), you will need to touch the "up arrow" on the bottom right of the LCD screen, it is to the left of the X. This will bring the machine outside of the Embf folder, touch the up arrow once more, this will bring the machine out to the root of the stick. (see below)

The maximum size USB stick to use with this machine is 16 GB. Please note that Janome has not been able to test all brands available, so some USB sticks may be incompatible.

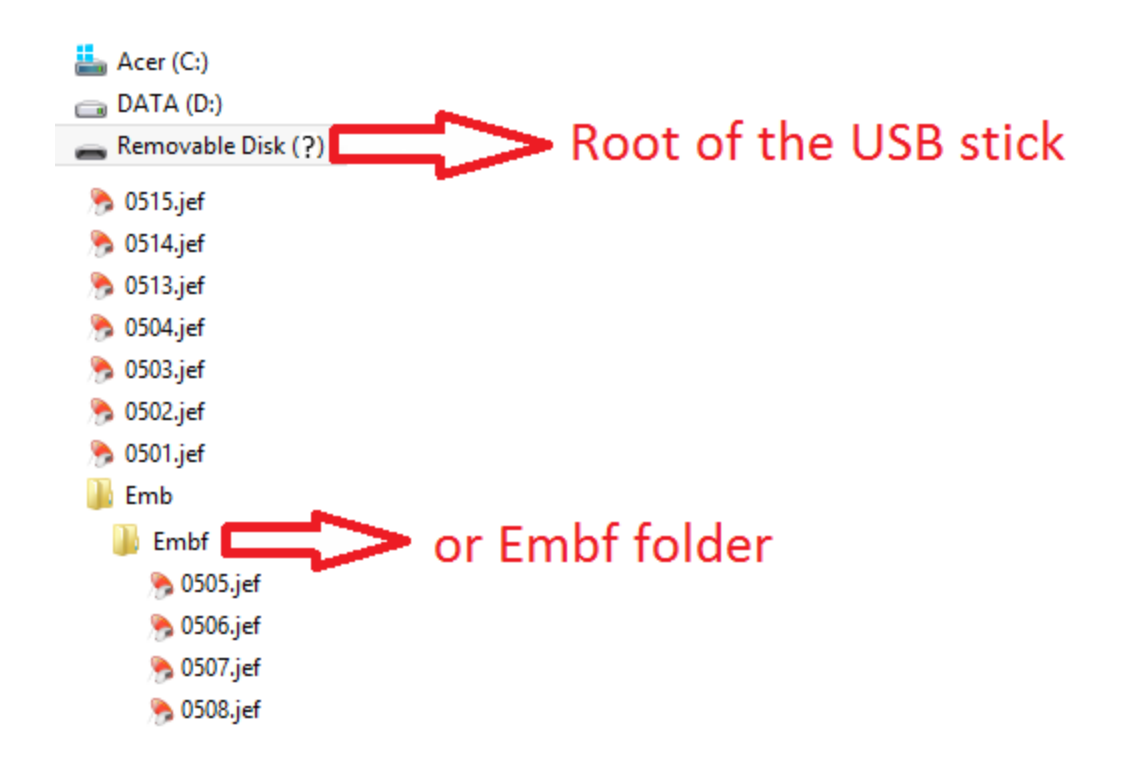